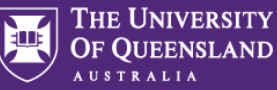

Access FCM Platform via the UQ Travel website under the Travel Approval and Booking (Staff) tile.

| 1.                                                        | FCM Platform home screen                                                                                                    |                                                                                                    |                                |
|-----------------------------------------------------------|----------------------------------------------------------------------------------------------------|----------------------------------------------------------------------------------------------------|--------------------------------|
| ≡ FCI                                                     | M                                                                                                    | Link to Savi                                                                                                  | Book trip 🕜 Help Center 📮 🔯 🔍  |
| 였 Traveler m<br>DD Travel<br>III My compa<br>국는 FCM Admin | Annagement<br>Click on Click on | ps Can't find a booking?                                                                                      | Link to your<br>profile        |
| MINUT<br>in <u>via t</u>                                  | EASE NOTE: The FCM Platform WILL TIME-OUT AFT<br>ES. Should this happen you must gain access by log<br><u>he UQ Travel website</u> . You cannot log back in via th                                                                                                    | ER 15<br>ging back<br>e FCM                                                                                   |                                |
| Itinerai<br>not ma<br>stored                              | ry management – you can import an existing b<br>Ide through FCM/Savi so all your itineraries are<br>in one place.                                                                                                    | e Got a booking you'd like to see here? Import booking                                                        |                                |
| Import<br>booked<br>travel d<br>Interna                   | ing documents here DOES NOT register the no<br>d travel with International SOS. Non FCM book<br>details <b>must</b> be manually registered in the trav<br>ational SOS My Trips profile.                                                                                                    | on FCM<br>ked<br>veller's                                                                                     |                                |
| 2.                                                        | Searching a profile:                                                                                                    |                                                                                                    |                                |
|                                                           | ick on 🔹 or open menu and select Traveler m                                                                                                    | anagement.                                                                                                    |                                |
|                                                           | 1) Travel >                                                                                                    | See Sectior                                                                                                   | 5. Create a profile            |
| =                                                         | FCM                                                                                                    | Во                                                                                                    | ok trip ③ Help Contox 🗘 Þ 🗹 V  |
| <b>R</b>                                                  | Traveler management<br>Manage your traveler's accounts, profile information, itineraries and travel updates.                                                                                                    |                                                                                                    | Create profile                 |
| <u>⊫</u>                                                  | Q. Search                                                                                                    |                                                                                                    | Sort by: First name            |
| +                                                         | Applied filters: Only my travelers X<br>First name Last name Email                                                                                                    | Default filter is <i>Only my travellers</i> (profiles assigned to you as travel arranger), <b>uncheck</b> and | Arranger     Only my travelers |

click 'Apply' to view all FCM Platform profiles.

Click on the relevant profile to view Trips and Profile Information.

Test Profile

| ン UQ Travel Test Profile<br>Ianage this travelers trips, itinerary and profile information. |                                                            |  |
|---------------------------------------------------------------------------------------------|------------------------------------------------------------|--|
| ☑                                                                                           | 은                                                          |  |
| Trips                                                                                       | Profile information                                        |  |
| Access and update the upcoming trips of your travelers easily.                              | Update the personal profile information, passport and visa |  |
| You can also view past trips.                                                               | documents and payment details of your traveler.            |  |

uqtraveltestpr

QQ UQTravel

☆

∧ Starred

Only starred

Travel alert

Upcoming trips

Affected by travel alert

With upcoming trips Without upcoming trips

# FCM Platform – Tips for Travel Arrangers

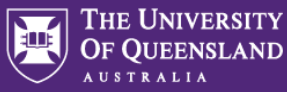

# 3. <u>Self-assigning a profile</u>:

| First name                   | Last name                                | Email                                                                                                    | Employee ID                                                                                                    | Upcoming trip |
|------------------------------|------------------------------------------|----------------------------------------------------------------------------------------------------|----------------------------------------------------------------------------------------------------|---------------|
| ≗t UQ Travel                 | Test Profile                             | uqtraveltestprofile@uq.edu.au                                                                                                    | uqtraveltest                                                                                                    |               |
| Click on the<br>unassign a t | e icon to assign or<br>traveller profile | Assign traveler         You have selected this traveler to be assigned to you. This will happen immediately and does not require traveler approval.         Assign traveler         Cancel | Unassign traveler<br>You have selected this traveler to no longer be<br>assigned to you you can re-assign this traveler<br>in future. This will happen immediately and does<br>not require traveler approval.<br>Unassign<br>Cancel |               |

## 4. Managing a self-assigned staff profile

Update any missing mandatory information. Look out for the alert <sup>1</sup> and add any missing details in the relevant section/s. Should the missing mandatory profile information not be updated you will not be able to proceed with making a booking.

| FCM                                                            |                                                                        |                                                                                   |                                            |                                                                                                    |                    |
|----------------------------------------------------------------|------------------------------------------------------------------------|-----------------------------------------------------------------------------------|--------------------------------------------|----------------------------------------------------------------------------------------------------|--------------------|
| Home page                                                      |                                                                        |                                                                                   |                                            |                                                                                                    |                    |
| My profile<br>kelsey.curnow@uq.edu.au                          |                                                                        | [+ Log out                                                                        |                                            |                                                                                                    |                    |
| Basic information ()<br>Update your basic traveler information | Contact information                                                    | Loyalty programs<br>Find your discount cards & membership<br>numbers in one place | Basic information Contact information      | My Profile / Contact Information Contact Information                                                |                    |
| Travel preferences                                             | 2 Notification settings                                                | Account settings                                                                  | ☆ Loyalty programs<br>筆 Travel preferences | There is important information missing or some d expire Please check and update to be able to book. | documents about to |
| Flight, hotel and car preferences when travelling              | Choose how you would like to be<br>notified about changes to your trip | Change your password and select your<br>preferred language                        | Authorization settings                     | Home phone numbers<br>Not provided                                                                  | Add                |
| Authorization settings     View your assigned managers and     |                                                                        |                                                                                   |                                            | Business phone humbers<br>Not provided                                                              | Add                |
| travel arrangers                                               |                                                                        |                                                                                   |                                            | Mobile phone numbers                                                                                | Add                |

Mandatory information includes: (some details will be pre-populated)

- Prefix
- Name (must match your passport or national ID card)
- Gender
- Email address
- Preferred departure airport
- Mobile phone number

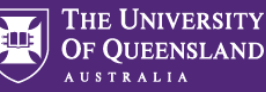

Key profile information - there are 3 main areas of a profile to check:

- Basic information prefix, name, date of birth, passport, (visa if relevant)
- Contact information mobile phone
- Loyalty programs membership numbers

#### **Basic information**

The traveller's name MUST match what is shown in their travel documents (e.g. passport of national ID card).

This is the information that will be displayed on the travel documentation. It is the staff member's/travel arranger's responsibility to check the 'General information' details are correct before making a booking.

Gender and date of birth MUST be added to the profile before booking. This information is required by certain countries and airlines prior to

| travel.      | 은 Basic information                        |                                                                                                    |                                                                                                    |                                                                             |                                                                                                    |
|--------------|--------------------------------------------|----------------------------------------------------------------------------------------------------|----------------------------------------------------------------------------------------------------|-----------------------------------------------------------------------------|----------------------------------------------------------------------------------------------------|
|              | 𝐾 Contact information                      | Basic information                                                                                                    | Basic information                                                                                     |                                                                             |                                                                                                    |
|              | ☆ Loyalty programs                         | General information<br>Prefix: Ms.<br>Middle name: Elizabeth<br>Suffix: -                                                                                                    | First name: Jenny<br>Last name: / Citizen<br>Nickname: -<br>Date of birth: 8/5/1967<br>Gender: Female | Edit                                                                        |                                                                                                    |
|              | Search Travel preferences                  |                                                                                                    |                                                                                                    |                                                                             |                                                                                                    |
|              | 印 Notification settings                    | Email address: j.citizen@uq.edu.au<br>Employee id: u uqicitiz                                                                                                    |                                                                                                    |                                                                             |                                                                                                    |
|              | 錄 Account settings                         | Job title: MS                                                                                                    |                                                                                                    | _                                                                           |                                                                                                    |
|              | <ul> <li>Authorization settings</li> </ul> | Other employee info                                                                                                    | er employee info                                                                                      |                                                                             |                                                                                                    |
|              |                                            | Cost Centre code & name: 8431109-Travel & Ac<br>Faculty Code: 84<br>Department Code: 31100<br>Cost Centre Code: 8431109-Travel & Administra<br>UQ ID (max 20 characters): uqvaffe<br>Traveller type: UQ Employee | Iministrationation                                                                                    | This information<br>cannot be chan<br>charged. All boo<br>the traveller's d | n is provided via a HR data feed and<br>ged. This <u>is not</u> where a booking will be<br>okings via FCM/Savi will be charged to<br>lefault chart string in ExpenseMe Pro. |
|              |                                            |                                                                                                    |                                                                                                    |                                                                             |                                                                                                    |
| Pas<br>Not p | sport documents                            | ng passport details is very usefu<br>Details are automatically a<br>A warning will be triggered                                                                                                    | I for two reasons:<br>dded to bookings for c<br>d in the <b>Basic informat</b> i                      | ountries who requ<br>i <b>on</b> section when a                             | ire this before travel.<br>passport is within 6 months of expiry.                                                                                                    |

Click Edit or Add in the relevant section, update information and Save/Add. Repeat as required.

#### **Contact Information**

Visa documents

Not provided

Make sure contact details are always up to date. This is important to ensure the traveller receives important information such as changes or emergencies whilst travelling.

Add

| FCM                                                                                                    |                                                                                      |                                                                                                    |  |
|----------------------------------------------------------------------------------------------------|--------------------------------------------------------------------------------------|----------------------------------------------------------------------------------------------------|--|
| Home page         ▲ Basic information         ┖         Contact information         ☆ Loyalty programs | My Profile / Contact Information Contact information Home phone numbers Not provided | Only the below mobile phone number, and the<br>email address in <i>Basic Information-General</i><br><i>information</i> will be utilised for booking.<br>Any additional contact email you wish to use |  |
|                                                                                                    | Business phone numbers<br>Not provided                                               | while travelling should be updated in the staff<br>member's International SOS <u>MyTrips</u> profile.                                                                                                |  |
| Authorization settings                                                                                 | Mobile phone numbers Country: Australia 61 Phone number: 412434                      | Add<br>:<br>123456789                                                                                                    |  |

Click Add in the relevant section, update information and click Add. Repeat as required.

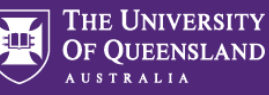

**NEVER** Send invitation to any traveller

### Loyalty programs

Store loyalty program details here to have them automatically added to a booking, allowing the traveller to take advantage of the benefits that go with the membership.

| FCM                                        |                                              | Add: Memberships          |
|--------------------------------------------|----------------------------------------------|---------------------------|
| Home page                                  |                                              | туре *                    |
| Basic information                          | My Profile / Loyalty Programs                | Please select an option 👻 |
| € Contact information                      | Loyalty programs                             | Vendor<br>Vendor          |
| ☆ Loyalty programs                         | Memberships                                  | Add Number                |
| ✤ Travel preferences                       | Type: Air Vendor: Qantas<br>Numbe<br>1234567 | Airways :                 |
| O Notification settings                    |                                              | Edit details              |
| Account settings                           | Discount cards                               | Add                       |
| <ul> <li>Authorization settings</li> </ul> | Not provided                                 |                           |
|                                            |                                              |                           |

Click Add in the relevant section, update information and click Add. Repeat as required.

#### 5. Create a profile (Non-UQ staff profiles only)

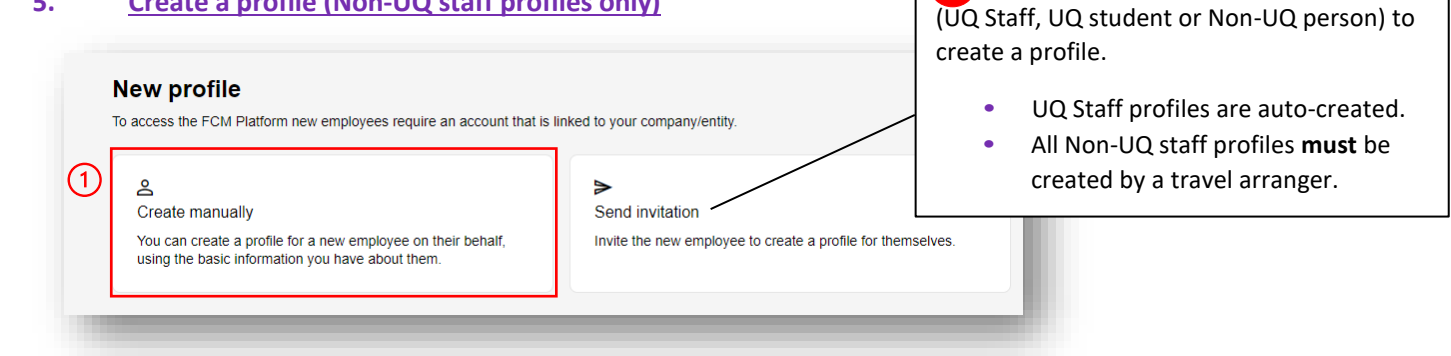

Complete required fields (★). Click Send (2)

| Create manually<br>Get started by creating a profile for your new employee using the basic information you have about them.<br>Prefix<br>Choose an option<br>First name *                                                                                                    | Mobile phone Not provided Passport Not provided                                                                                                    |
|----------------------------------------------------------------------------------------------------|----------------------------------------------------------------------------------------------------|
| <ul> <li>First name</li> <li>Middle name</li> <li>Middle name</li> <li>Last name</li> <li>Last name</li> <li>Last name</li> <li>Last name</li> <li>Last name</li> <li>Last name</li> <li>Suffix</li> <li>Choose an option</li> <li>Gender</li> <li>Choose an option</li> <li>Use a dummy email if you do not wish the traveller to receive the email.</li> <li>All booking documents are forwarded to the UQ staff member making the booking, not the traveller.</li> </ul> | Departure airport  Departure airport  Departure airport  Assign me as the arranger  Assign me as the arranger  Cother employee info Cost Centre code & name*  Please select an option  UQ ID (max 20 characters)*  UQ ID (max 20 characters)  Traveller type *  Please select an option  Please select an option  Please select an option  Please select an option  Please select an option  Please select an option  Please select an option  Please select an option  Please select an option  Please select an option  Assign me as the arranger  Cost Centre code & name*  Please select an option  Please select an option  Please select an option  Assign me as the arranger  Please select an option  Assign me as the arranger  Assign me as the arranger  Assign me |
| Employee Id Do not complete Employee ID                                                                                                    | staff profiles are automatically<br>created via the data feed from<br>Workday.                                                                                                    |

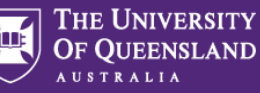

# Additional information on FCM Platform and FCM Platform for mobile:

Refer to UQ Travel website for Six steps to travel (staff)

- \* Welcome to your FCM Platform e-Learning module
- \* FCM Platform for Mobile e-Learning module
- \* (may contain content not relevant to UQ travel arranger processes)